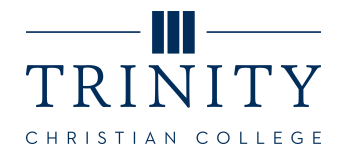

## Canva and Powerpoint Presentation Templates for Department Use

## Instructions:

- 1. Click the link to the open the design template you want to use.
- 2. Once the link opens in Canva or Box, click **File > Make a Copy** (Canva) or click
- **Download** (Box) to create an editable version of the template and save to your files.
- 3. Add applicable information and/or content to your presentation.

## **General Presentation**

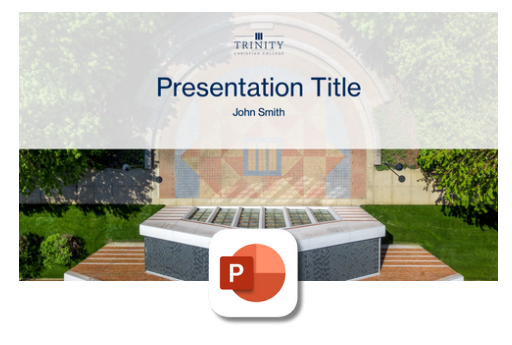

Powerpoint Template

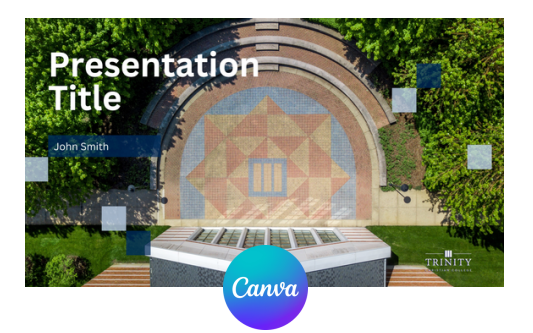

<u>Canva Template</u>